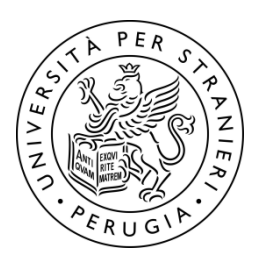

# Procedura di registrazione prove finali insegnamenti dei corsi di laurea e laurea magistrale

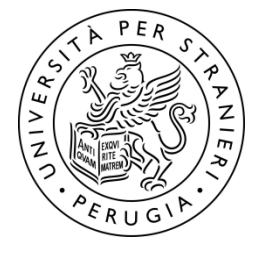

## Calendario della prove finali:

## https://www.unistrapg.it/calendari-appelliesami/

È possibile cercare la data dell'esame del corso filtrando l'elenco per:

- Corso di Laurea;
- Nome dell'insegnamento

NOTA BENE: è necessario selezionare gli appelli d'esame dell'anno accademico 2023/24 (sessione estiva – giugno/luglio 2024)

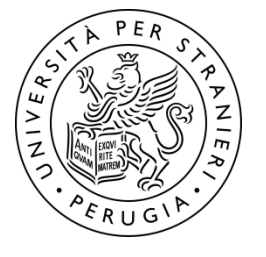

## 1. accesso Homepage www.unistrapg.it

## 2. Entrare come "studenti iscritti ai corsi di laurea e laurea magistrale" (menù a tendina rosso)

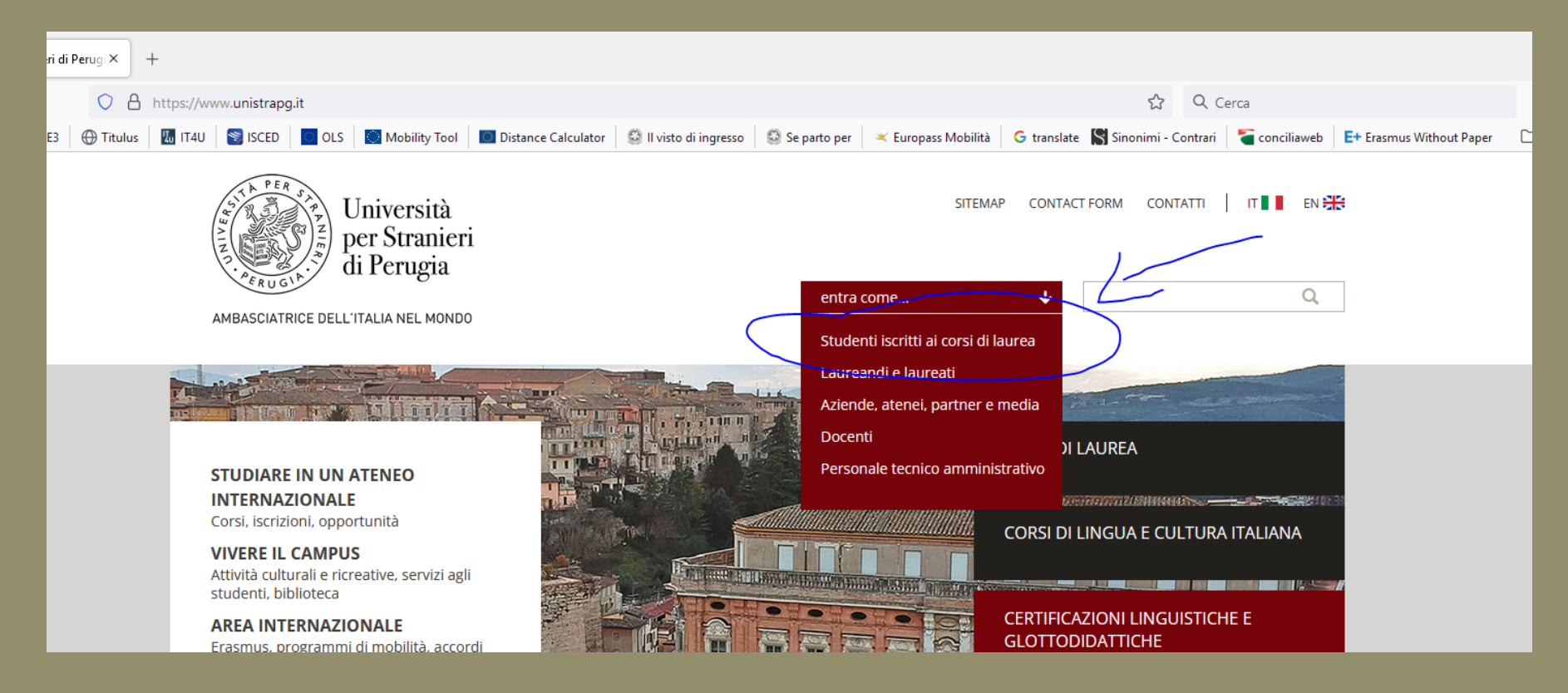

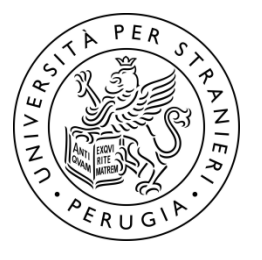

## cliccare su "Area riservata Esse3Web"

#### STUDENTI ISCRITTI AI CORSI DI LAUREA

Vai alla pagina del tuo corso...

#### LE INFORMAZIONI PIÙ CERCATE DAGLI STUDENTI

🖮 Appelli esami

Area riservata Esse3WEB

➡ Webclass

LoL - Learning onLine

#### O <u>Docenti: contatti e orari di</u> <u>ricevimento</u>

🖮 Orari delle lezioni e calendario

<u>didattico</u>

Biblioteca

Laboratori informatici e

<u>multimediali</u>

Stage e tirocinio

- Collaborazioni studentesche
- 🕼 Iscrizione ad anni successivi al

<u>primo</u>

Attività culturali e ricreative

#### **AVVISI**

Visualizza solo gli avvisi

Tutti

Progettazione di eventi per la promozione turistica dott.ssa Fravolini - lezione sospesa e recupero

La lezione di oggi giovedì 4 novembre, di Progettazione di eventi per la promozione turistica, dott.ssa Fravolini, non si svolgerà e verrà recuperata venerdì 5 novembre dalle 14 alle 16 in aula H, palazzina Valitutti. (4 novembre 2021)

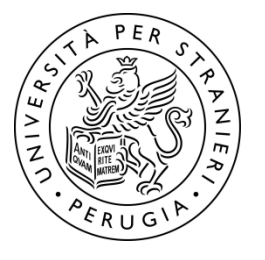

## Login utilizzando le credenziali personali fornite ad inizio mobilità, <u>esempio</u>: User: **f.capruzzi** Password generata all'immatricolazione (da cambiare al primo accesso) -> **Filippo04!**

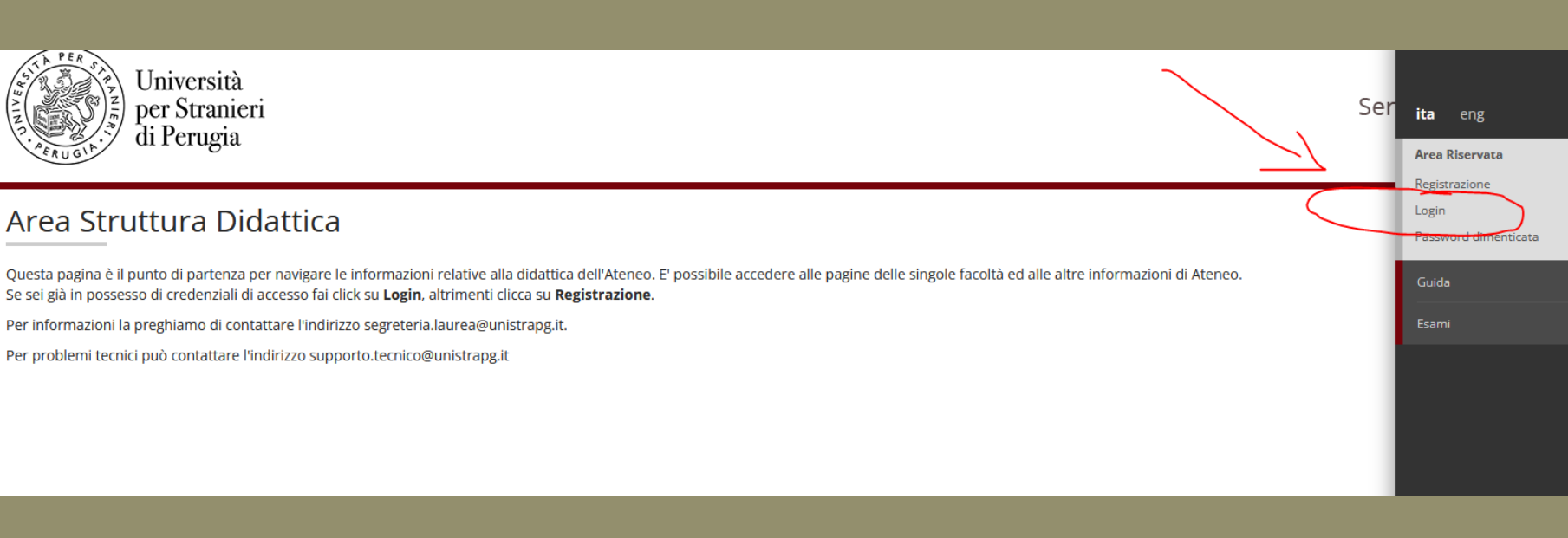

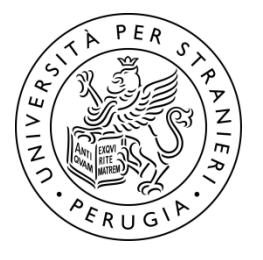

### Cliccare su «status studente»

ostenibilità e la sicurezza sociale (SIS)

| dettagli 🕨 | Status studente | Visualizza dettagli 🕨 |
|------------|-----------------|-----------------------|
| dettagli 🔻 | Messaggi        | Nascondi dettagli 🔻   |
|            |                 |                       |

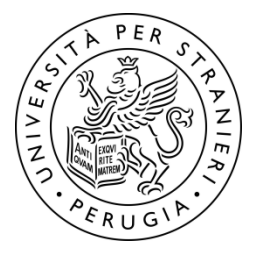

cliccare su "Status studente" - > Vai al mio libretto -> Lista "attività didattiche", dove verrà visualizzata la lista dei corsi ai quali si è stati registrati a seguito della finalizzazione del Learning Agreement

#### Status Studente

Anno Accademico:2020/2021 Anno di Regolamento:2020 Stato Carriera:attivo

#### Corso: ERASMUS+

Facoltà:<u>NESSUNA FACOLTA</u> Percorso:<u>comune - PDS0-2017</u> Classe:

Data immatricolazione:23/06/2021

Dettaglio tasse

**Progressione CFU** 

| Descrizione                                              |    | Valore                   |    |
|----------------------------------------------------------|----|--------------------------|----|
| ESONERO PREVALENTE                                       |    | N-Nessun esonero richies | to |
| Borsista Ministero Affari Esteri                         | NO |                          |    |
| Genitore per l'anno di nascita di ciascun figlio         | NO |                          |    |
| Fratello/Sorella o Genitore già iscritto                 |    | NO                       |    |
| Esonero per personale di Ateneo                          |    | NO                       |    |
| Studente lavoratore                                      |    | NO                       |    |
| Convenzioni con Enti Pubblici                            |    | NO                       |    |
| Figli di titolari di pensione invalidità INPS (legge 118 | NO |                          |    |
| – Riepilogo Esami –                                      |    |                          |    |
| Esami registrati                                         | 0  |                          |    |
| CFU conseguiti                                           | 0/ |                          | Ĺ  |

0%

👤 <u>vai al mio libretto</u>

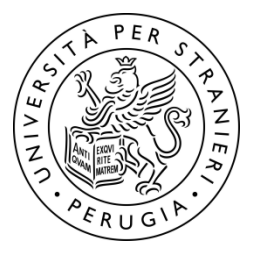

## cliccare su "Appelli" -> Prenotati all'appello

#### Libretto di: FILIPPO capruzzi - [MAT. MB00000181]

Questa pagina visualizza le informazioni relative alle attività didattiche del libretto dello studente. Per le attività didattiche non ancora superate e frequentate è attivo il link sull'icona della sezione 'Appelli' che permette di accedere alla lista degli appelli definiti dalla segreteria didattica.

|                                                                  |      |                       |       |           | Cerca             |      | Q -   |         |
|------------------------------------------------------------------|------|-----------------------|-------|-----------|-------------------|------|-------|---------|
| Attività Didattiche                                              | Anno | Peso<br>in<br>crediti | Stato | AA Freq.  | Voto - Data Esame | Ric. | Prove | Appelli |
| A000346 - BUSINESS ENGLISH                                       | 1    | 6                     | 6     | 2020/2021 |                   |      | 9     |         |
| A000550 - DISASTER RISK REDUCTION                                |      | 6                     | 6     | 2020/2021 |                   |      | 9     |         |
| A000050 - STORIA DELLA LINGUA ITALIANA E ITALIANO FUORI D'ITALIA |      | 9                     | •     | 2020/2021 |                   |      | 9     |         |
|                                                                  |      |                       |       |           |                   |      |       |         |

Legenda: